Na de installatie van Microsoft Intune moet de Outlook app opnieuw geconfigureerd worden. Geen zorgen, daarvoor hoef je niet veel te doen. We zetten het hieronder op een rijtje. We zetten hieronder de stappen voor iOS toestellen op een rijtje.

Open de **Outlook app** en kies je account van de Vlaamse Overheid.

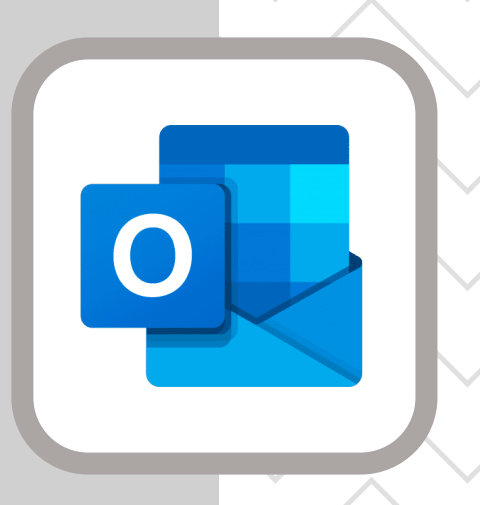

## Klik dan op **account toevoegen**.

Het volgende scherm zal je vragen of je een ander account wil toevoegen. Klik op **nu niet**.

Bij de volgende pop-up vensters klik je eerst op **inschakelen** en dan op **sta toe**.

Nu heb je weer toegang tot je inbox!

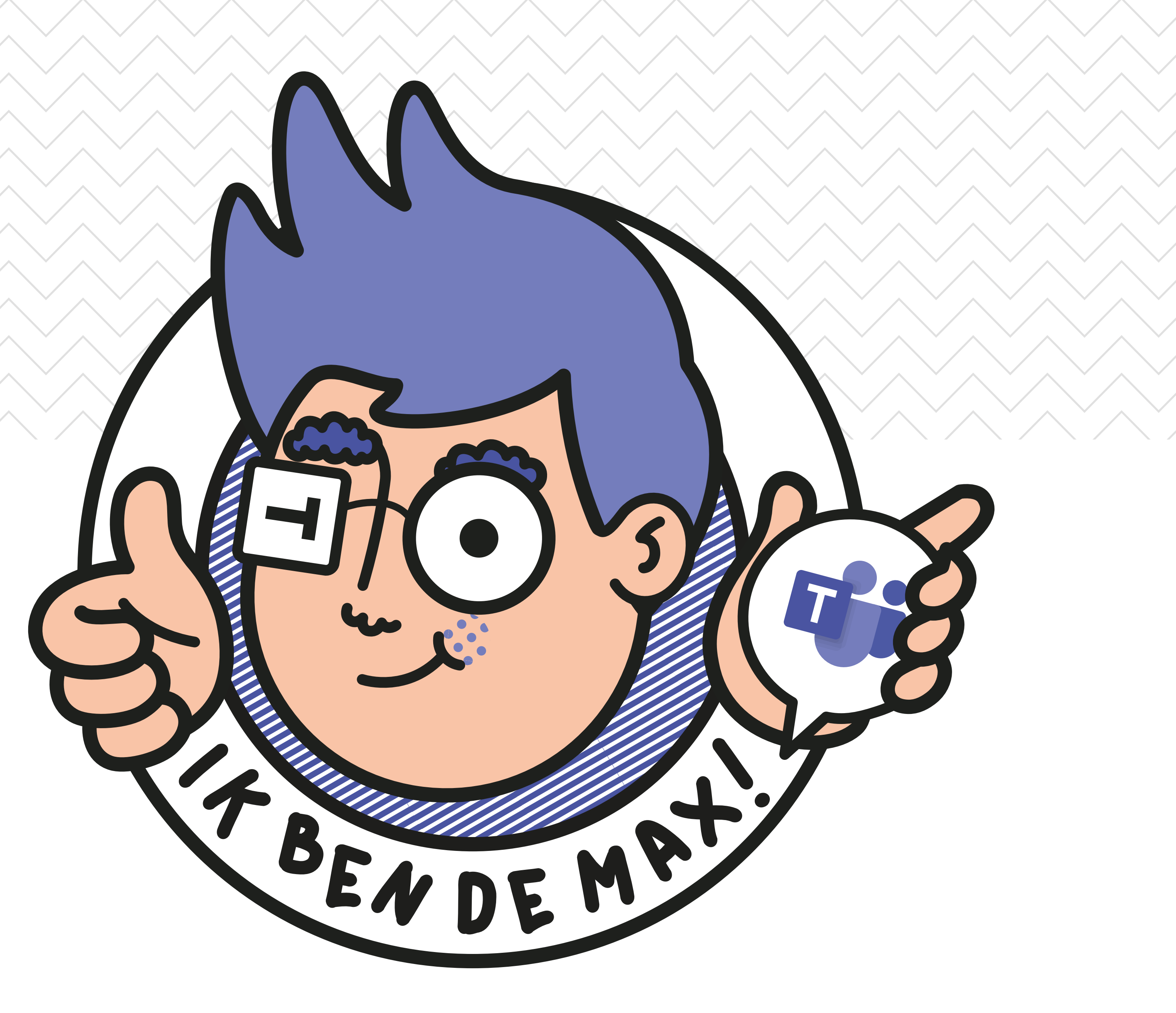

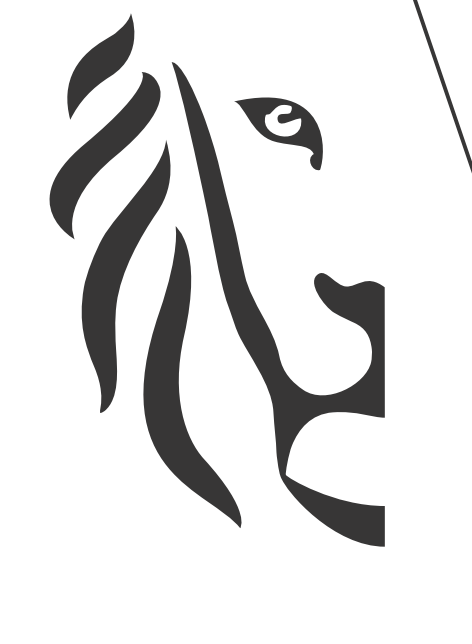

## Vlaanderen

verbeelding werkt